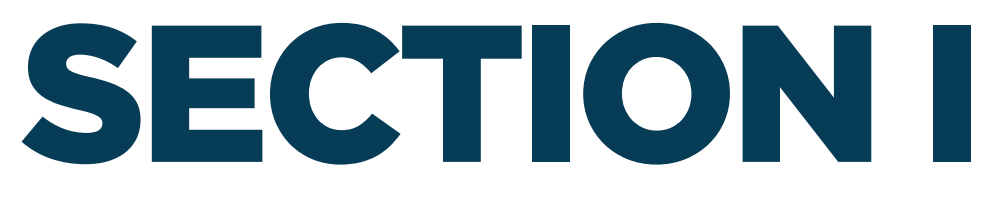

## **ACCESSING AND REGISTERING IN DEVCO**

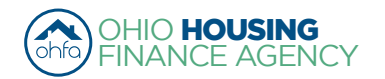

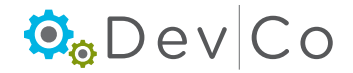

# I. ACCESSING AND REGISTERING IN DEVCO

DevCo Online is an online database that allows for the management of compliance properties & applications for allocations. This section focuses on the access and registration for compliance staff of properties with OHFA funding.

- OHFA allows Owner access by granting an organization code
  - Online Property Owner is either defined by
    - General Partner -or-
    - Managing Partner if part Owner
- Owner grants access to other users by approving requested access such as Management Companies or Syndicators.

## Registering in DevCo

- · All contacts need to register to use the system
- The Owner needs to request Online-Property Owner before any additional access can be requested
- All other users, including management, will register and be managed by the Online-Property Owner
- Each organization should use their organization information when registering.
- Role User has at property with corresponding DevCo Property Access Type and who approves each Type:

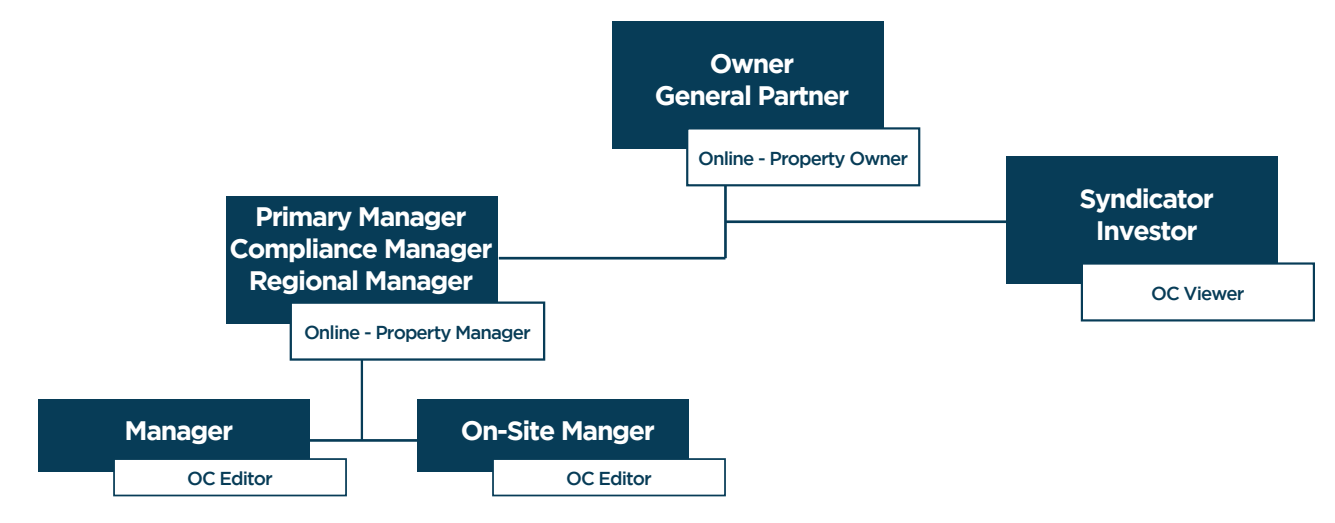

## Step 1: Enter DevCo Online Management System

https://devco.ohiohome.org/AuthorityOnline/Default.aspx

- Notice: the various Browsers that support the Online System
  - Compatible with Mozilla Firefox, Google Chrome and Internet Explorer.
- Select: New User? Register here

|                                                                          | DevCo Online Management System                                                                                                    |
|--------------------------------------------------------------------------|----------------------------------------------------------------------------------------------------|
| This site will allow o<br>of the features of this<br>work more closely w | rganizations working with the Ohio Housing Finance Agency to manage information about their awards. A couple<br>s site are claims management and Owner Certifications. This site continues to be expanded to allow our partners t<br>ith us and to streamline our processes. |
| Username:                                                                | New User? Register Here.                                                                                                    |
| Password:                                                                | Login<br>rd?                                                                                                    |

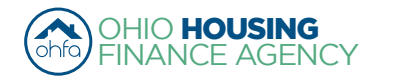

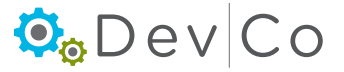

## Step 3: Fill in the Profile Information

- Name
- · Email your username defaults to your email address. You can change this to whatever you prefer.
- Password

### Step 3: If you know your Organization Code (a code that is generated in DevCo)

- Enter the Code and Select: Load
- · Organization information will auto populate from DevCo
- · Check for errors in the Organization information, if there are errors use the DevCo Helpdesk at https://devco.ohiohome.org/devcoinquiries
- If you <u>Do Not</u> have the Organization Code
  - Check the box: "My organization is not registered"
  - Manually add the Organization information below it

|                        | Registration<br>In order to gain access<br>your organization is alrr<br>organization or the HFA<br>Profile Information – | to this website, you must request it an<br>eady registered, please enter your or<br>A. This code will ensure that your regis | d have it approved by the (<br>ganization code which you<br>stration can be processed r | State. Please enter the following information: If<br>can obtain from another user at your<br>more quickly. |
|------------------------|----------------------------------------------------------------------------------------------------|----------------------------------------------------------------------------------------------------|-----------------------------------------------------------------------------------------|----------------------------------------------------------------------------------------------------|
|                        | First Name:                                                                                                    | Amelia                                                                                                    | If your organization is air<br>organization code which                                  | eady registered, please enter your<br>you can obtain from another user at your                             |
|                        | Last Name:                                                                                                    | Smith                                                                                                    | organization or the HFA.                                                                | This code will ensure that your registration                                                               |
|                        | E-mail: NOTE: It is their busin                                                                                          | s recommended that new users use<br>ness email address.                                                                      | Enter Organization Code                                                                 |                                                                                                    |
|                        |                                                                                                    | devcohelp@ohiohome.org                                                                                                    | My Organization is not re                                                               | egistered                                                                                                  |
|                        | Username:                                                                                                    | amelia2                                                                                                    | Organization                                                                            |                                                                                                    |
|                        |                                                                                                    |                                                                                                    | Name:                                                                                   | Spirit of St. Louis Management (te                                                                         |
|                        | Password:                                                                                                    | •••••                                                                                                    | Address:                                                                                | 250 Third Avenue North                                                                                     |
|                        | Confirm Password:                                                                                                    | •••••                                                                                                    | City:                                                                                   | Minneapolis                                                                                                |
|                        |                                                                                                    |                                                                                                    | State:                                                                                  | MN                                                                                                    |
| **Passwords m          | ust be at least 7 ch                                                                                                    | aracters                                                                                                    | Zip Code:                                                                               | 55401-1641                                                                                                 |
| and contain one number |                                                                                                    | Telephone:                                                                                                    | (323) 481-8103                                                                          |                                                                                                    |
|                        |                                                                                                    |                                                                                                    | Fax: (optional)                                                                         |                                                                                                    |
|                        |                                                                                                    |                                                                                                    |                                                                                         | (If no Org. Code)                                                                                          |

#### Step 4: Select the appropriate Access Types for the Online- Property Owner:

**Online-Property Owners should request:** 

- Manage your Organizations Information and Users this will allow you to manage the information about your organization such as contact information, users, partnerships and partners.
- Annual Owner Certification and 8609 Access for Rental Housing this will allow you to manage information about projects/ developments you are affiliated with; e.g., the completion of Annual Certifications and Tenant Income Certifications.
- · All others only need to request Annual Owner and Tenant Income Certifications. See Step 6 for more details on property access types.

(If access to more than one organization is needed, see Section IV Accessing More than One Organization to add another organization after registration is complete)

The following access type does not affect compliance, but is part of the choices:

 Online Application Access for Developers Only - a Planning and Development type of access, allowing applicants to enter information online.

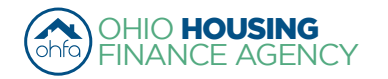

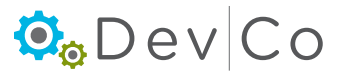

## Step 5: Select: Next

| Access Types                                                                                                    |
|----------------------------------------------------------------------------------------------------|
| Please check the box next to the type of access you are requesting. You should <i>only</i> request access to the program(s) that you are <i>directly</i> involved in. If you request access for a program that you are not involved with, you may find that your request will be denied for all programs. |
| Annual Owner Certification and 8609 Access for Rental Housing                                                                                                    |
| Manage your organizations information and users                                                                                                    |
| Online Application Access for Developers Only                                                                                                    |
| Cancel Next                                                                                                    |

## Step 6: Owner Certification (Property) Access

(Appears after clicking on Annual Owner Certification and 8609 Access for Rental Housing)

· Add project numbers you are affiliated with one at a time

- Enter Award Number/Project Number
- Select your role:
  - Owner Used by contacts for the owner of the property
  - Additional Access Types: Property Manager and Other should be used by the managers or syndicators asking for access from the Online Property Owner
- Select: Add
- Repeat above for each project
- Select: Next

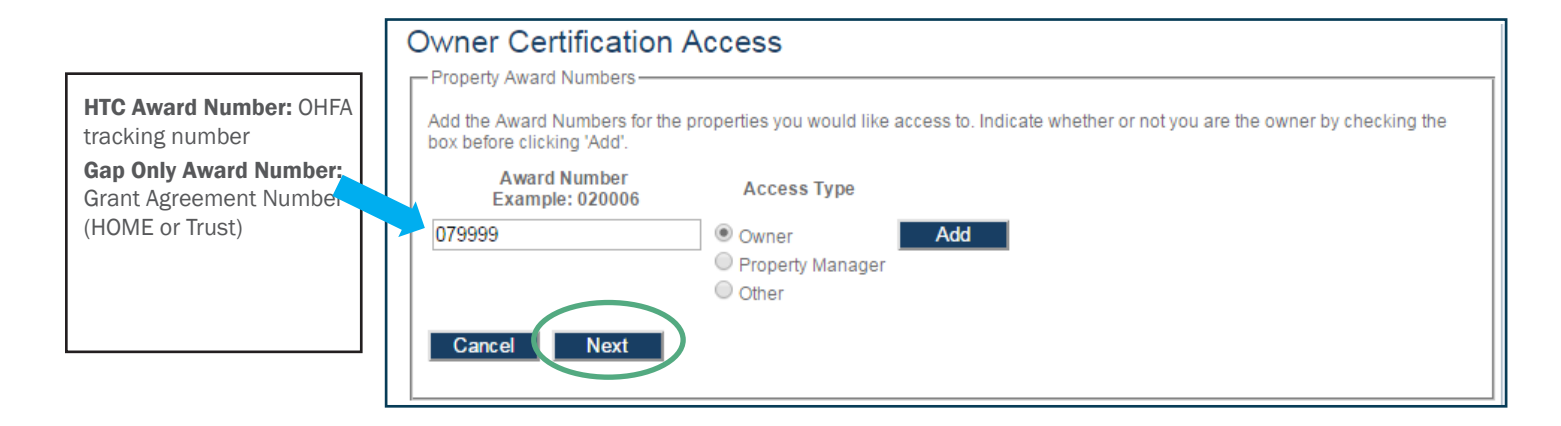

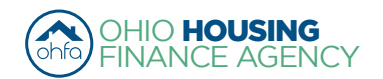

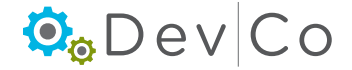

## Property Access Groups Defined:

- Online- OC Editor
  - Edit and View Tenant Events
  - Edits and View Annual Reports
- Online- OC Viewer
  - View Tenant Events
  - View Annual Reports
- Online- Property Owner We recommend one per project
  - Overseer of Organization & Properties
  - Assign rights to managers
  - Edit & Submit Events
  - Manage Users
  - Finalize the Project

## • Online - Property Manager

- Assign other managers (i.e. onsite) to edit events
- Edit & Submit Events
- Oversees the managers' rights in DevCo

## Access Types not Used by OHFA in DevCo:

- Online- 8609 Progress Report Editor
- Online- 8609 Progress Report Manager
- Online- 8609 Progress Report Viewer

## Note: If you add a Project without the Owner being registered you will receive an error, please contact the owner

| Owner Certification                                            | Access                                                            |                                                                                                    |
|----------------------------------------------------------------|-------------------------------------------------------------------|----------------------------------------------------------------------------------------------------|
| Property Award Numbers                                         |                                                                   |                                                                                                    |
| Add the Award Numbers for the<br>box before clicking 'Add'.    | e properties you would like access to.                            | Indicate whether or not you are the owner by checking the                                                                              |
| Unable to add requested Awar<br>property owner or OHFA to veri | d Numbers: Either the Award Number<br>fy the owner is registered. | rs was not found, or the owner has not registered. Contact the                                                                         |
| Award Number<br>Example: 020006                                | Access Type                                                       |                                                                                                    |
|                                                                | Owner Add<br>Property Manager<br>Other                            | <b>OHFA Recommends:</b> Property Managers use<br>Online-Property Manager or OC Editor. Investors,<br>Syndicators use OC Viewer access. |
| Cancel Next                                                    |                                                                   |                                                                                                    |

## Step 7: Complete the Manage your Organization Information Screen

- (Appears after clicking on Manage your Organization Information)
- For Owners:
  - Use dropdown to pick Organization Role: Owner
  - Other roles in dropdown are if you have a manager or syndicator who wants to view/edit the organization information not just projects or for the online application.
- For Managers or Other users:
  - Use dropdown to pick Organization Role: Management (or other applicable)
  - Select: Add
- Select: Any additional roles and Add
- Once finished, Select: Next

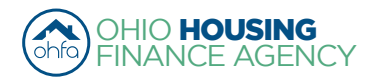

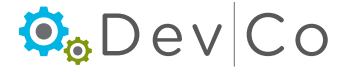

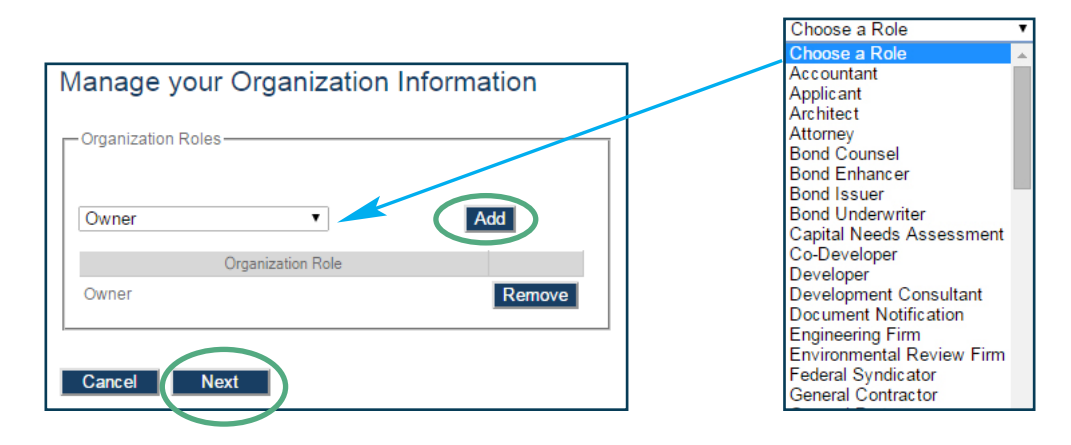

## Step 8: Select: Submit

- A message will appear stating you may have to wait up to 3 business days for approval
- · An email will be sent to the same email account you registered with; approving or denying your request for access

| Registration Summary                                                                                                    | ]                                                                             |
|----------------------------------------------------------------------------------------------------|-------------------------------------------------------------------------------|
| Please Review the following information before submitting your registration request                                                                                                    |                                                                               |
| User Information         First Name:       Amelia         Last Name:       Smith         E-mail:       housinglocator@gmail.com         Username:       amelia2                                                                                                    |                                                                               |
| Organization Details         Organization Code:       C33210E3A0         Name:       Spirit of St. Louis Management (test)         Address:       250 Third Avenue North         City:       Minneapolis         State:       MN         Zip Code:       55401-1641         Telephone:       (323) 481-8103         Fax:       Fax: |                                                                               |
| Annual Owner Certification and 8609 Access for Rental Housing           Project Number         Owner           079999         Owner   Manage your organizations information and users           Organization Role:         Owner                                                                                                    | <b>NOTE:</b> One account can be registered as the user for multiple projects. |
| Cancel                                                                                                    |                                                                               |

 Return
 Your registration information has been submitted and is being processed.

 An email notification will be sent to you upon approval or denial.
 Please be aware that your request may take up to 3 business days to be processed.

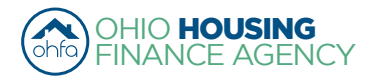

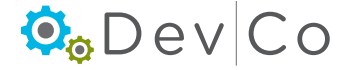

### Step 9: Check your email for access information

The online system will send an email similar to the examples below whenever access is approved or denied:

• Granting access to your Organization as an Administrator

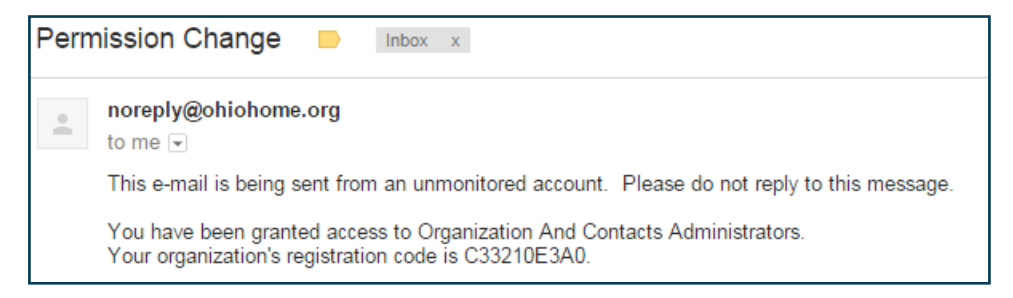

- Denying or Approving Access to a specific project
  - Contact the DevCo Helpdesk at <a href="https://devco.ohiohome.org/devcoinquiries">https://devco.ohiohome.org/devcoinquiries</a>

| • | noreply@ohiohome.org<br>to me                                                              |  |
|---|--------------------------------------------------------------------------------------------|--|
|   | This email is being sent from an unmonitored account. Please do not reply to this message. |  |
|   | You have been denied access to 079999.                                                     |  |

- For Management: Access is owner driven, please contact the owner to have your access approved.
- · For Users with view only access: Access is owner driven, please contact the owner to have your access approved.
- For **Owners**: If you do not receive an email message within 3 business days please check your same folder then use the DevCo Helpdesk at <a href="https://devco.ohiohome.org/devcoinquiries">https://devco.ohiohome.org/devcoinquiries</a>.

## Step 10: Log into DevCo Online

• If your initial access has not been approved you will get an error message that your login information is invalid.

|                                                              | DevCo Online Management System                                                                                                    |
|--------------------------------------------------------------|----------------------------------------------------------------------------------------------------|
| This site will<br>of the feature<br>work more c<br>Username: | allow organizations working with the Ohio Housing Finance Agency to manage information about their awards. A couple<br>es of this site are claims management and Owner Certifications. This site continues to be expanded to allow our partners to<br>losely with us and to streamline our processes. |
| Password:<br>Forgot Your                                     | Login<br>Password?                                                                                                    |

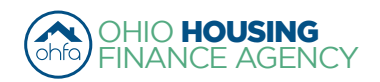

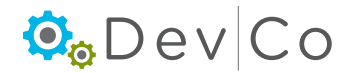

#### Step 11: Read and select "I agree" or the process will not move past this screen

- A message will appear once you login
- If you click on "I Disagree" it will take you to the log-in screen shown above

I affirm that I am an employee or designated user for the organization that I am associated with as listed above. I agree to utilize this application and the data that I access for no purpose other than the submission of information to this agency as it directly relates to my job.
I agree to adhere to all privacy and data security policies of this agency and my organization. I affirm that any personal information or private information that is obtained through this web application will not be used for purposes other than its intended use and I will not forward or publish this information submitted into the Ohio Housing Online Management System by me is true, accurate, and complete. I understand that any information, documentation, etc., submitted by me is related to programs that are funded with federal and state funding sources, and any false claims, statements, documents, falsifications, or concealment of material fact(s), may be prosecuted under applicable federal and state laws and may result in criminal and/or civil penalties.
18 U.S.C. § 1001, "Fraud and False Statements," provides among other things, in any matter within the jurisdiction of the executive, legislative, or judicial branch of the Government of the United States, anyone who knowingly and wilffully: (1) falsifies, conceals, or covers up by any trick, scheme, or device a material fact; (2) makes any materially false, fictitious, or fraudulent statement or entry; shall be fined under this title, and/or imprisoned for not longer than five (5) years.
I have read and agree to these terms as listed above.

• After Selecting: **I agree**; the Programs Screen will appear similar to the screen below

| My Profile | Programs                                                                                                    |                                                                                                    |
|------------|----------------------------------------------------------------------------------------------------|----------------------------------------------------------------------------------------------------|
|            |                                                                                                    |                                                                                                    |
|            | Tenant Income Certification/Owner<br>Certification                                                                         | This will allow a property manager to complete Tenant Income Certifications and Owner<br>Certifications for Housing Credit, HOME, OHTF, and other OHFA multifamily programs.                                         |
|            | Progress Report                                                                                                    | This will allow the owner or developer to enter the progress report.                                                                                                    |
|            | My Organization                                                                                                    | Manage the information about your organization such as contact information, users,<br>partnerships, and partners.                                                                                                    |
|            | My Profile                                                                                                    | Manage your profile including your password, contact information, your organization<br>information, and other information about your organization.                                                                   |
|            | Many features of the DevCo Online sys<br>with another organization or with some<br>your profile screen on the 'My Organiza | tem are based your organization. In some cases, you may need to share your 'Organization Code'<br>one in your organization who is registering as a new user. This organization code can be found from<br>tion' page. |

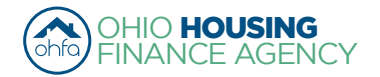

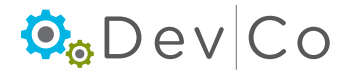

## Step 12: Programs Screen Overview (homepage)

- Once you select "I agree": The Program Screen should look similar to the example below based on your access rights (Annual Owner Certification and 8609 Access for Rental Housing & Manage your organizations information and users)
  - Tenant Income Certification/Owner Certification View and add project information
  - Progress Report 8609 progress reports
  - My Organization View organization information
  - My Profile Where you can add projects that you need to access
- DevCo has 60 minute work sessions
  - There is a countdown timer in the right hand corner
  - When the session expires, a message will appear asking if you would like to refresh your session
  - If you do not refresh; the system will log you out

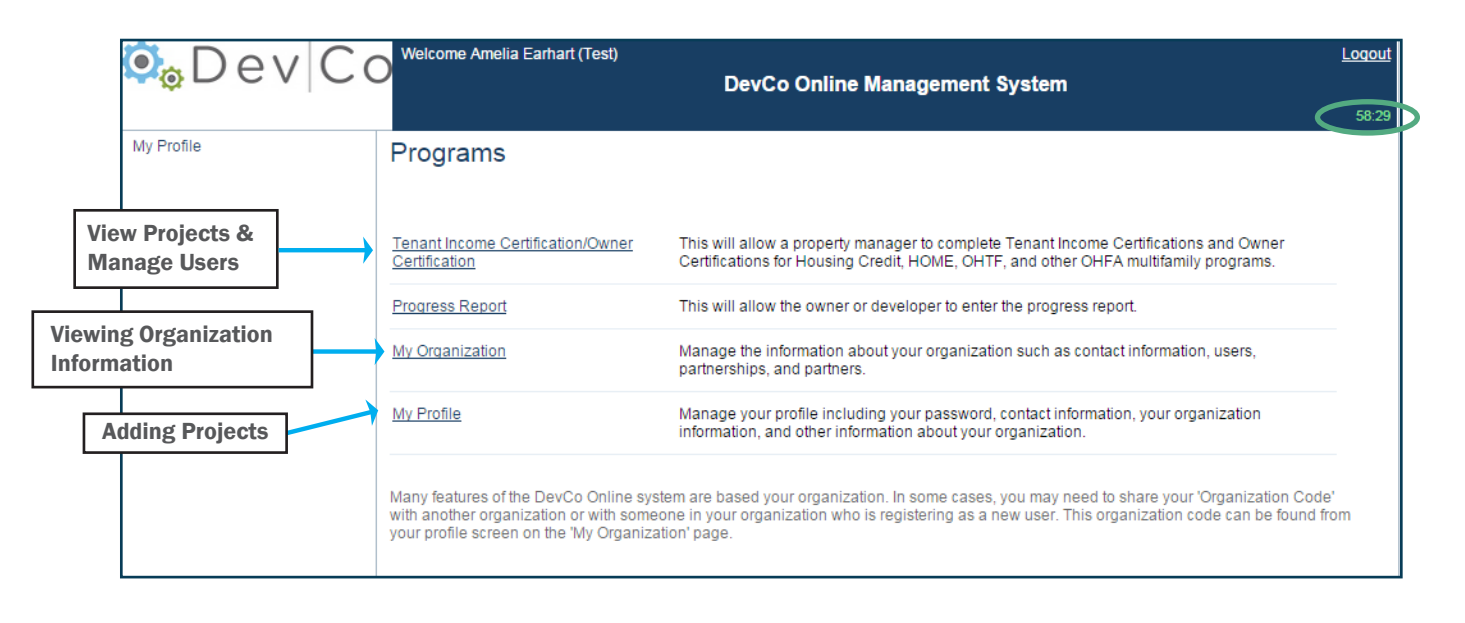

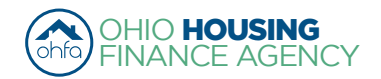

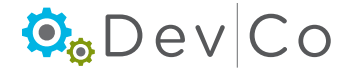